## Hvordan sette Circle K som operatør i Zaptec portalen

## 1. LOGG INN I ZAPTEC PORTAL FOR Å ENDRE OPERATØR

1. Logg inn med ditt brukernavn og passord på <u>https://portal.zaptec.com/</u>

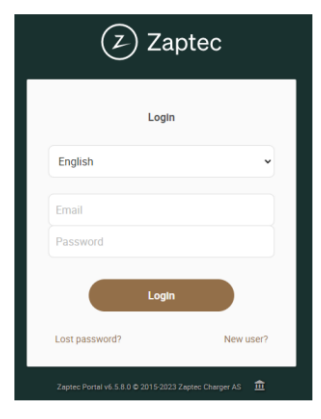

2. Velg fanen «Installations / Installasjoner», og velg installasjonen du ønsker å sette Circle K som operatør for

| Dashboard      | Installations | User groups | Chargers | Charge histo | огу      |                     |                |                    |
|----------------|---------------|-------------|----------|--------------|----------|---------------------|----------------|--------------------|
| Installa       | tions         |             |          |              |          |                     |                | + Add installation |
| Q Ståv         |               |             |          |              |          |                     |                |                    |
| Name           |               |             | с        | reated       | Category |                     | Your roles     | Status             |
| <b>⋒</b> Ståvi |               |             | 1        | 6 Apr 2024   | Private  |                     | Owner, Service | Active             |
|                |               |             |          | < 1 /·       | 1 > >    | Items per page 10 V |                |                    |

3. Trykk på «Give permission / gi tilgang»

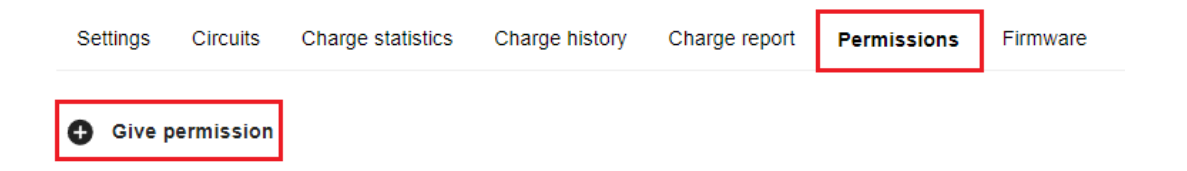

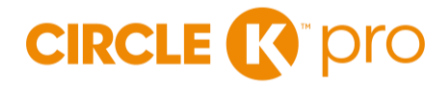

4. Legg til Circle K som partner ved å bruke Lookup key : 5NMB

| Add permission |          |                          |  |  |
|----------------|----------|--------------------------|--|--|
| Choose         | e who sh | ould be given permission |  |  |
| Users          | Partner  |                          |  |  |
| Q 5N           | MB       |                          |  |  |
| Selected       | Name     |                          |  |  |
| ۲              | Circle K |                          |  |  |
|                |          | < < 1 / 1 > >            |  |  |
|                |          | Next                     |  |  |

5. Det er viktig at Circle K får tilgangen som «Service».

| Edit permission |         |                                                                                                    |  |  |  |
|-----------------|---------|----------------------------------------------------------------------------------------------------|--|--|--|
|                 | ROLE    | DESCRIPTION                                                                                                    |  |  |  |
|                 | User    | Permission to charge on all installation<br>charging stations                                                   |  |  |  |
|                 | Owner   | Permission to change most settings,<br>access usage data and give other users<br>permission to the installation |  |  |  |
| ~               | Service | Permission to change technical settings.<br>This role is only intended for certified<br>service partners        |  |  |  |
|                 |         | Save                                                                                                    |  |  |  |

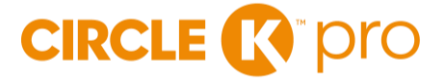

- 6. Trykk så på «Settings / Instillinger» og «Autentificaton / Autentisering»
  - a) Velg OCPP-J1.6 Autentification
  - b) Lim inn i URL feltet: wss://ocpp-j-15-16-pub.device.virta-ev.com
  - c) Trykk «Save / Lagre»

| Settings       Circuits       Charge statistics       Charge history       Charge report       Permissions       Firmware         Details       Authentication       Power management       Advanced       Advanced |                                                                                                    |                                                                                                    |  |  |
|----------------------------------------------------------------------------------------------------|----------------------------------------------------------------------------------------------------|----------------------------------------------------------------------------------------------------|--|--|
| A Changing these settings may have a negative effect or                                                                                                    | n existing integrations with your Zaptec Installation.                                                                                                    |                                                                                                    |  |  |
| Native authentication<br>Native Authentication is used to authorise via Zaptec app or<br>Zaptec Portal registered RFID                                                                                              | Web hooks authentication<br>Web hooks authentication is used to integrate 3rd party charge<br>authorisation and payment providers with Zaptec charging<br>stations. | OCPP-J 1.6 authentication     OCPP authentication is used to integrate Zaptec charging     stations with 3rd party OCPP 1.6 cloud solutions. |  |  |
| OCPP-J 1.6 authentication                                                                                                    |                                                                                                    |                                                                                                    |  |  |
|                                                                                                    |                                                                                                    |                                                                                                    |  |  |
| wss://ocpp-j-15-16-pub.device.virta-ev.com                                                                                                    |                                                                                                    |                                                                                                    |  |  |
| wss://example.com/ocpp/{deviceId}                                                                                                    |                                                                                                    |                                                                                                    |  |  |
| Initial device password  Default ID                                                                                                    | tag                                                                                                    |                                                                                                    |  |  |
| Authorisation required                                                                                                    |                                                                                                    |                                                                                                    |  |  |
| Save Discard                                                                                                    |                                                                                                    |                                                                                                    |  |  |

- 7. Sjekk lokale innstillinger på laderen
  - a) Gå til «Circuits» og trykk på din lader.
  - b) Under «Settings» / «Innstillinger» gå ned til «Local Settings» / «Lokale Innstillinger»
  - c) Laderen har en setting som heter *stand-alone mode*. Denne må være skrudd av for at du skal få tilbakebetalt for ladingen. Det skal se slik ut:

| Local settings                                                                                                    |               |      |
|----------------------------------------------------------------------------------------------------|---------------|------|
| Status indicator brightness                                                                                                    |               |      |
| 0%                                                                                                    | 50% (default) | 100% |
| <ul> <li>Lock cable to charging sta</li> <li>Stand-alone mode </li> <li>Authorisation required </li> <li>Authorisation required </li> </ul> | tion 🗊        |      |

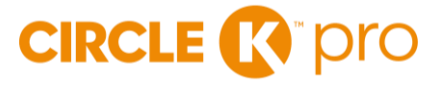

## 2. KONTAKT KUNDESERVICE

Når operatørbytte er gjennomført, må du laste ned appen Circle K Hjemmelading og lage deg en bruker der.

Appen ser slik ut:

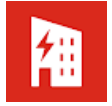

Kontakt deretter Circle K sitt kundesenter pr e-post <u>kontakt@circlekcharge.no</u> eller telefon 22 96 24 00 og oppgi ditt serienummer og e-postadressen du logget inn med i appen. Kundeservice vil hjelpe deg med å legge inn laderen i appen.

Siste steg:

 Registrere deg i portalen for refusjonsløsning: <u>https://www.circlek.no/elbillading/bedrift/refusjonslosning</u>

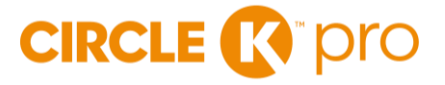